Realschule Osterburken Hemsbacher Straße 22 74706 Osterburken Telefon: 06291/647619 Fax: -20

Anleitung Moodle - Schülerversion - Realschule Osterburken -

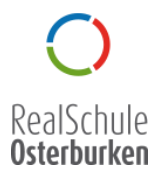

Liebe Schüler/innen, liebe Eltern,

nebst den bereits ausgeteilten Arbeitsmaterialien arbeitet die Realschule Osterburken auch mit der **Lernplattform Moodle**, in welcher die Schüler/innen Arbeitsmaterial gemäß Ihrer Klassenstufe erhalten. Diese sind im Rahmen des Unterrichtsausfalles zu bearbeiten.

Die Folgende Anleitung soll Ihnen dabei helfen, die Arbeitsmaterialien von dieser Plattform zu entnehmen und die Unterstützungssysteme dort zu nutzen.

Sie erreichen die Moodle-Lernplattform über folgenden Link: https://moodle.realschule-osterburken.de/moodle

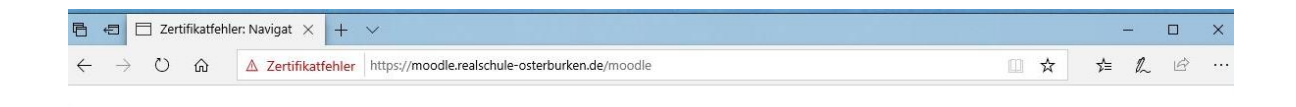

## Diese Website ist nicht sicher.

Dieses Problem deutet eventuell auf den Versuch hin, Sie zu täuschen bzw. Daten, die Sie an den Server gesendet haben, abzufangen. Die Website sollte sofort geschlossen werden.

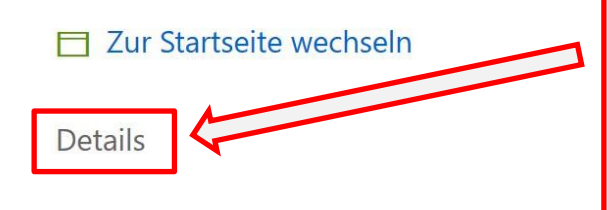

Sobald Sie die Adresse im eingegeben Browser haben, erscheint die Fehlermeldung, dass die Webseite nicht sicher sei. klicken Sie hier Bitte auf "Details".

Im nächsten Schritt öffnet sich das unten stehende Menüfenster, in welchem Sie nochmals das Öffnen der Seite bestätigen müssen.

| Diese Website ist nicht sicher.                                                                                                    |                                                                    |
|----------------------------------------------------------------------------------------------------|--------------------------------------------------------------------|
| Dieses Problem deutet eventuell auf den Versuch<br>hin, Sie zu täuschen bzw. Daten, die Sie an den<br>Server gesendet haben, abzufangen. Die Website<br>sollte sofort geschlossen werden. |                                                                    |
| Zur Startseite wechseln                                                                                                    |                                                                    |
| Details                                                                                                    |                                                                    |
| Dem Sicherheitszertifikat dieser Website wird von                                                                                                    |                                                                    |
| Ihrem PC nicht vertraut.                                                                                                    | Bitte klicken Sie nun auf                                          |
| Fehlercode: DLG_FLAGS_INVALID_CA                                                                                                    | "Webseite trotzdem laden", um<br>in die Lernplattform zu gelangen. |
| webseite trotzaem laden (Nick emptonien)                                                                                                    |                                                                    |

Nachdem Sie die Abfrage bestätigt haben, öffnet sich die "Log-in" Oberfläche, auf der Sie aufgefordert werden, Ihren Nutzernamen sowie das dazugehörige Passwort einzugeben. Die Nutzernamen sind systematisch vergeben. Ein Schüler der Klasse 5a hat folgenden Benutzerlogin:

## Schulmoodle der RSO

| Startseite  Hier können Sie sich | n anmelden           |                                                                          |
|----------------------------------|----------------------|--------------------------------------------------------------------------|
|                                  | Login                | Die Anmeldedaten sind dem<br>Elternbrief vom 16.03.2020 zu<br>entnehmen. |
| , A                              | Anmeldename klasse5a |                                                                          |
|                                  | Login                |                                                                          |
|                                  | Kennwort vergessen?  |                                                                          |

Bitte achten Sie auf eine fehlerfreie Eingabe des **Anmeldenamens** sowie des **Passwortes**. Die "Log-in" Informationen entnehmen sie bitt dem **Elternbrief**. Nachdem Sie eingeloggt sind, sehen Sie die folgende Übersichtsseite. Jeder Schüler/in sieht nur die Kurse, denen er oder sie zugeordnet ist. Das obenstehende Bild zeigt die Ansicht eines Schülers der Klasse 5a. Gleichzeitig sind hier die Lehrer der Klasse aufgelistet.

| 👌 🖅 📄 Schulmoodle der RSO                                                 | × + ~                                                          |     |          |     | × |
|---------------------------------------------------------------------------|----------------------------------------------------------------|-----|----------|-----|---|
| $\leftrightarrow$ $\rightarrow$ $\circlearrowright$ $\textcircled{A}$ Zer | tifikatfehler https://moodle.realschule-osterburken.de/moodle/ | □ ☆ | t≡ L     | . Ē | · |
| Schulmoodle der R                                                         | SO Deutsch (de) -                                              | К   | lasse 5a |     | • |

## Schulmoodle der RSO

| NAVIGATION                                                          |                                                                    | Meine Kurse                                                                                                    | (23) | KALENDER                                     |                                |                                 |                           |                           | - <                       |                           |  |
|---------------------------------------------------------------------|--------------------------------------------------------------------|----------------------------------------------------------------------------------------------------|------|----------------------------------------------|--------------------------------|---------------------------------|---------------------------|---------------------------|---------------------------|---------------------------|--|
| Startseite                                                          |                                                                    |                                                                                                    |      | •                                            | März 2020                      |                                 |                           | )20                       |                           | ►                         |  |
| <ul> <li>Dashboard</li> <li>Website</li> <li>Meine Kurse</li> </ul> | Tra<br>Tra<br>Tra<br>Tra<br>Tra<br>Tra<br>Tra<br>Tra<br>Tra<br>Tra | Klasse 5a<br>ainer/in: Bozza David<br>ainer/in: Hartsarich Linda<br>ainer/in: Junk Andreas<br>ainer/in: Krings Dominique<br>ainer/in: Kings Dominique<br>ainer/in: Willer Klaus<br>ainer/in: Wüller Klaus<br>ainer/in: Schmidt Björn<br>ainer/in: Stendebach Mona<br>ainer/in: Utz Franziska<br>ainer/in: Woehl Tina<br>ainer/in: Zinnecker Bettina | [ª   | <b>So</b><br>1<br>8<br><b>15</b><br>22<br>29 | Mo<br>2<br>9<br>16<br>23<br>30 | Di<br>3<br>10<br>17<br>24<br>31 | Mi<br>4<br>11<br>18<br>25 | Do<br>5<br>12<br>19<br>26 | Fr<br>6<br>13<br>20<br>27 | Sa<br>7<br>14<br>21<br>28 |  |

Alle Kurse

Die Übersicht zeigt nun den Downloadbereich für die einzelnen Unterrichtsfächer. Dort werden jeweils die Materialien nach Fächern gegliedert zum Download angeboten. Der Download startet durch Klicken auf die jeweilige Datei, welche anschließend gespeichert werden muss.

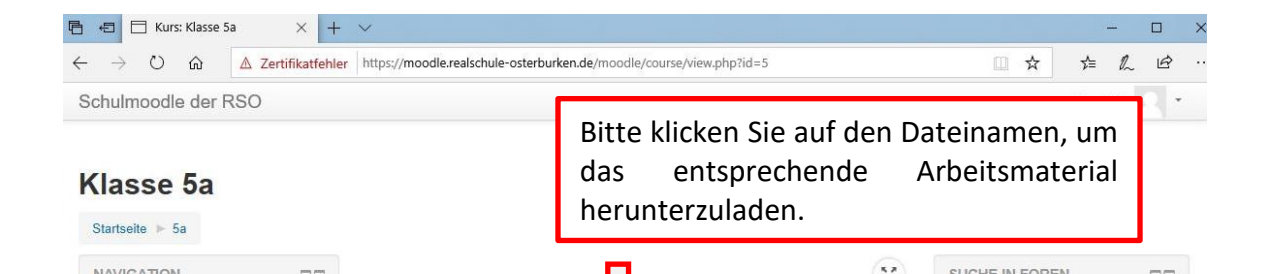

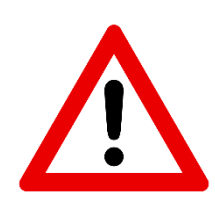

## Bitte beachten Sie:

Sollten während der Bearbeitung Fragen oder Probleme entstehen, können Sie jederzeit über die "**Fragen zu den Lernaufgaben**" Funktion Kontakt mir der Jeweiligen zuständigen Lehrkraft aufnehmen.

Dies ist allerdings nur zu den stundenplanüblichen Unterrichtszeiten den Lehrperson möglich.

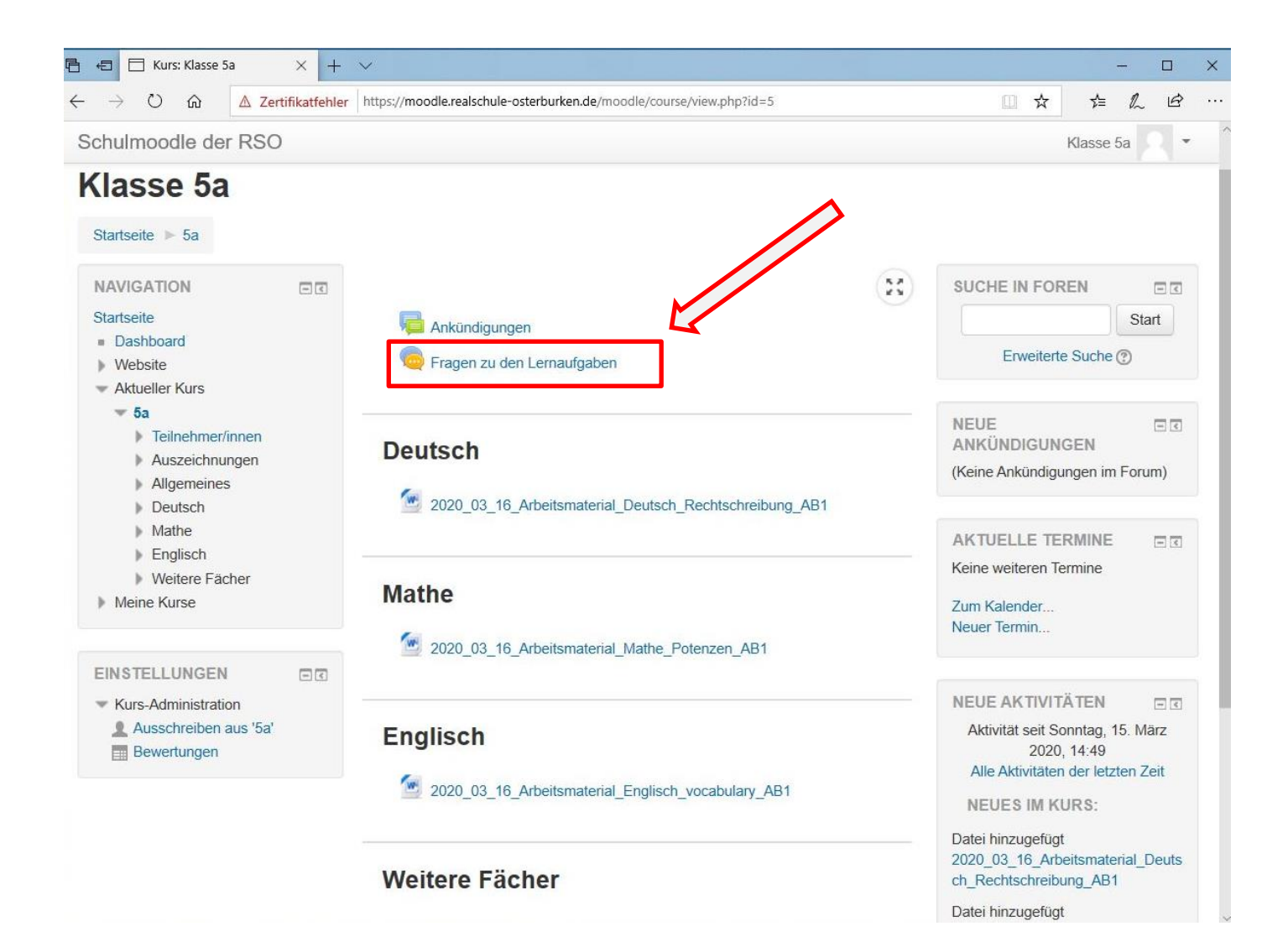